# РУКОВОДСТВО К ДЕЙСТВИЮ: КАК ПОЛУЧИТЬ РАЗРЕШЕНИЕ НА СТРОИТЕЛЬСТВО В ЭЛЕКТРОННОМ ВИДЕ ПОСРЕДСТВОМ ЕДИНОГО ПОРТАЛА ГОСУДАРСТВЕННЫХ УСЛУГ «ГОСУСЛУГИ»?

<u>Портал государственных и муниципальных услуг</u> — это государственная информационная система, обеспечивающая предоставление государственных и муниципальных услуг в электронной форме, а также доступ заявителей к сведениям о государственных и муниципальных услугах, предназначенным для распространения с использованием сети Интернет и размещенным в государственных и муниципальных информационных системах, обеспечивающих ведение реестров государственных и муниципальных услуг.

Преимущества получения государственных и муниципальных услуг В электронном виде заключаются B: а) доступности в получении информации, связанной с получением услуг; б) упрощении процедур получения государственной и муниципальной услуги; связанных б) сокращении временных затрат, с получением **услуг**: в) информированности гражданина на каждом этапе работы по его заявлению; заявления о предоставлении государственных г) возможности подачи И рабочего муниципальных услуг домашнего компьютера; ИЛИ С

Для того, чтобы получить государственную и муниципальную услуг в электронной форме, нужно зарегистрироваться на Портале государственных и муниципальных услуг.

разрешений на строительство Выдача лежит В компетенции местных администраций соответствующего характера. Подача заявки через единый портал государственных отличается услуг ничем не ОТ физической явки В соответствующий орган.

Чтобы пользователи могли получить точный список, портал государственных услуг при открытии запрашивает регион. Рекомендуется указать тот регион, в котором планируется строительство.

| ы увидите услуги, доступные для вашего региона |  |
|------------------------------------------------|--|
| екущее местоположение                          |  |
| овосибирская область/Татарский р-н/Татарск г   |  |
| ыбор региона                                   |  |
| Автоматически О Вручную                        |  |

# ПОШАГОВАЯ ИНСТРУКЦИЯ ПОДАЧИ ЗАЯВЛЕНИЯ

# Для подачи заявки онлайн, необходимо пройти идентификацию на портале.

Для этого следует нажимать на значок «Войти», который находится на правом верхнем углу страницы. Открывается форма для заполнения.

| госуслуги                    |                                                |
|------------------------------|------------------------------------------------|
| Телефон / Email / СНИЛС      | Куда ещё можно войти с<br>паролем от Госуслуг? |
| Пароль                       |                                                |
| Восстановить                 |                                                |
| Войти                        |                                                |
| Войти с электронной подписью |                                                |
| Не удаётся войти?            |                                                |
| Зарегистрироваться           |                                                |

Идентификация происходит через номер мобильного телефона, зарегистрированного в РФ, через Email, через код СНИЛС. В «Личном кабинете» следует выбрать раздел «≡».

| ≡ госу                                                                                                    | <b>слуги</b> Та     | тарск г                                           |                                          |                                       | 3                                             | Заявления Доку                       | менты Плате      | жи Помощь 🤇                    | <b>Д</b> Анастасия | (T. TA ~  |
|----------------------------------------------------------------------------------------------------|---------------------|---------------------------------------------------|------------------------------------------|---------------------------------------|-----------------------------------------------|--------------------------------------|------------------|--------------------------------|--------------------|-----------|
| Constant of the second second | Странки<br>Валикски | С<br>Пособия<br>Пенсия Лиоты<br>Прост<br>Вакцинац | ер<br>Алто Прана<br>Транспорт<br>О Напин | сены<br>Сены<br>ШИТЕ, Ч<br>Пособия    | Сразование<br>Образование<br>НТО ИЩС<br>ПЦР К | В<br>Пасторта<br>Регистрация<br>СТСС | Дитрефы<br>Долги | <u>с</u> ранияность<br>Странка | BB<br>Npowee       | Ведонства |
|                                                                                                    |                     | 010<br>61<br>0. 4                                 | Сертифика<br>Посмотрите                  | <b>аты и QR-ко,</b><br>все коды в одн | <b>ды</b><br>ном месте или по                 | одайте жалобу                        |                  |                                |                    |           |

Откроется окно, в котором необходимо найти «Недвижимость Стройка». Следует открыть страницу одним кликом, откроется окно, в котором одним кликом по тексту необходимо открыть «Разрешение на строительство объекта капитального строительства»

| ¢  | Здоровье              |                                                                               |                                                                                               | ×                  |  |  |  |
|----|-----------------------|-------------------------------------------------------------------------------|-----------------------------------------------------------------------------------------------|--------------------|--|--|--|
| Þ  | Справки Выписки       | ПОПУЛЯРНЫЕ УСЛУГИ                                                             | УСЛУГИ ДЛЯ <b>НОВОСИБИРСКОЙ ОБЛАСТИ</b>                                                       | *                  |  |  |  |
| ۵  | Пособия Пенсия Льготы | Приобретение прав на земельный участок<br>Документы для выполнения инженерных | Градостроительный план земельного<br>участка                                                  | аларына н<br>Долги |  |  |  |
|    | Авто Права Транспорт  | изысканий, проектирования и<br>строительства                                  | Уведомление о планируемом<br>строительстве объекта индивидуального<br>жилищиого строительства |                    |  |  |  |
| ç  | Семья                 | Выполнение инженерных изысканий и проектирование                              | Уведомление об окончании<br>сторительства объекта индивидуального                             |                    |  |  |  |
| ш  | Дети Образование      | Строительство и ввод в эксплуатацию<br>Выписка об объекте недвижимости        | жилищного строительства<br>Разрешение на строительство объекта                                | гься               |  |  |  |
| 8  | Паспорта Регистрация  | Показать все                                                                  | капитального строительства<br>Разрешение на ввод объекта в                                    |                    |  |  |  |
| &  | Штрәфы Долги          |                                                                               | эксплуатацию                                                                                  |                    |  |  |  |
| ⊘  | Недвижимость Стройка  |                                                                               | Показать все                                                                                  |                    |  |  |  |
| 80 | Прочее                |                                                                               |                                                                                               |                    |  |  |  |
| ŵ  | Ведомства             |                                                                               |                                                                                               |                    |  |  |  |
|    |                       |                                                                               |                                                                                               |                    |  |  |  |
|    |                       |                                                                               |                                                                                               |                    |  |  |  |

На сайте предоставлены условия получения разрешение на строительство. Нажмите на кнопку «Начать» для формирования заявления.

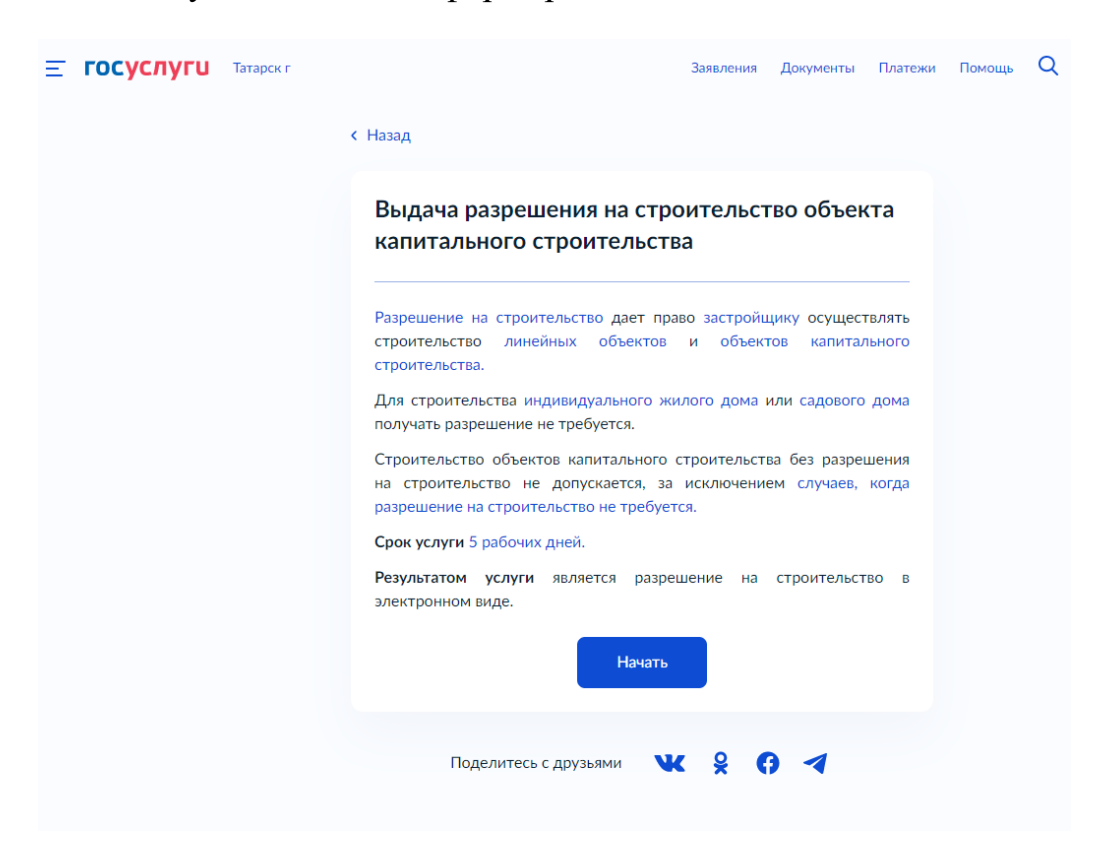

Появится окно, в котором необходимо указать цель обращения.

| ≡ госуслуг | U Татарск г |                                                   | Заявления        | Документы | Платежи | Помощь | Q |
|------------|-------------|---------------------------------------------------|------------------|-----------|---------|--------|---|
|            |             | < Назад                                           |                  |           |         |        |   |
|            |             | Цель обращения                                    |                  |           |         |        |   |
|            |             | Выдача разрешения на строительст                  | тво              |           | >       |        |   |
|            |             | Внесение изменений в ранее выдан<br>строительство | нное разрешение  | на        | >       |        |   |
|            |             | Исправление технической ошибки<br>строительство   | в разрешении на  |           | >       |        |   |
|            |             | Получение дубликата разрешения                    | на строительство |           | >       |        |   |
|            |             |                                                   |                  |           |         |        |   |

Далее следует заполнить форму для заявки. В нем необходимо указать свои персональные данные: фамилия, имя и отчество заявителя, дата рождения, серия и регистрационный номер паспорта.

| <b>ГОСУСЛУГИ</b> Татарск г |                                        | Заявления | Документы | Платежи | Помощь | Q |
|----------------------------|----------------------------------------|-----------|-----------|---------|--------|---|
|                            | < Назад                                |           |           |         |        |   |
|                            | Сведения о заявителе                   |           |           |         |        |   |
|                            | Фамилия Имя Отчество<br>Дата рождения  |           |           |         |        |   |
|                            | Паспорт гражданина РФ<br>Серия и номер |           |           |         |        |   |
|                            | Дата выдачи                            |           |           |         |        |   |
|                            | Кем выдан                              |           |           |         |        |   |
|                            | Код подразделения                      |           |           |         |        |   |
|                            | 🖉 Изменить                             |           |           |         |        |   |
|                            | Верно                                  |           |           |         |        |   |

Далее необходимо указать сведения об участке, основную информацию из проектной документации.

Необходимо загрузить электронные копии документов. Это может быть предварительно отсканированные версии или фотографии документов высокого качества.

Вам необходимо сопроводить каждый документ с разделами проектной документации файлом с открепленной электронной подписью в формате sig.

В конце система просит разрешение на обработку данных, следует нажать соответствующую кнопку и отправить заявку на рассмотрение.

# СТОИМОСТЬ И СПОСОБЫ ОПЛАТЫ

Услуга оказывается бесплатно.

#### РЕЗУЛЬТАТ

Сроки рассмотрения 5 рабочих дней.

Результатом обращения в портал будет отказ либо выданное разрешение на строительство в электронном виде. В этом случае завершающим шагом будет явка в органы местного самоуправления для получения бумажного разрешения на строительство.